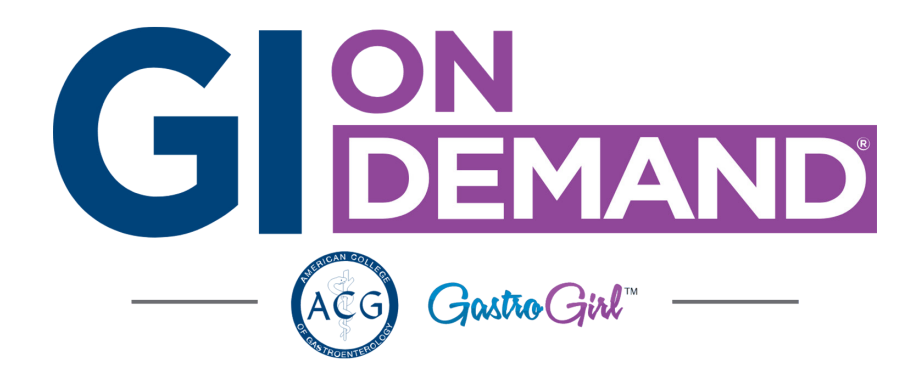

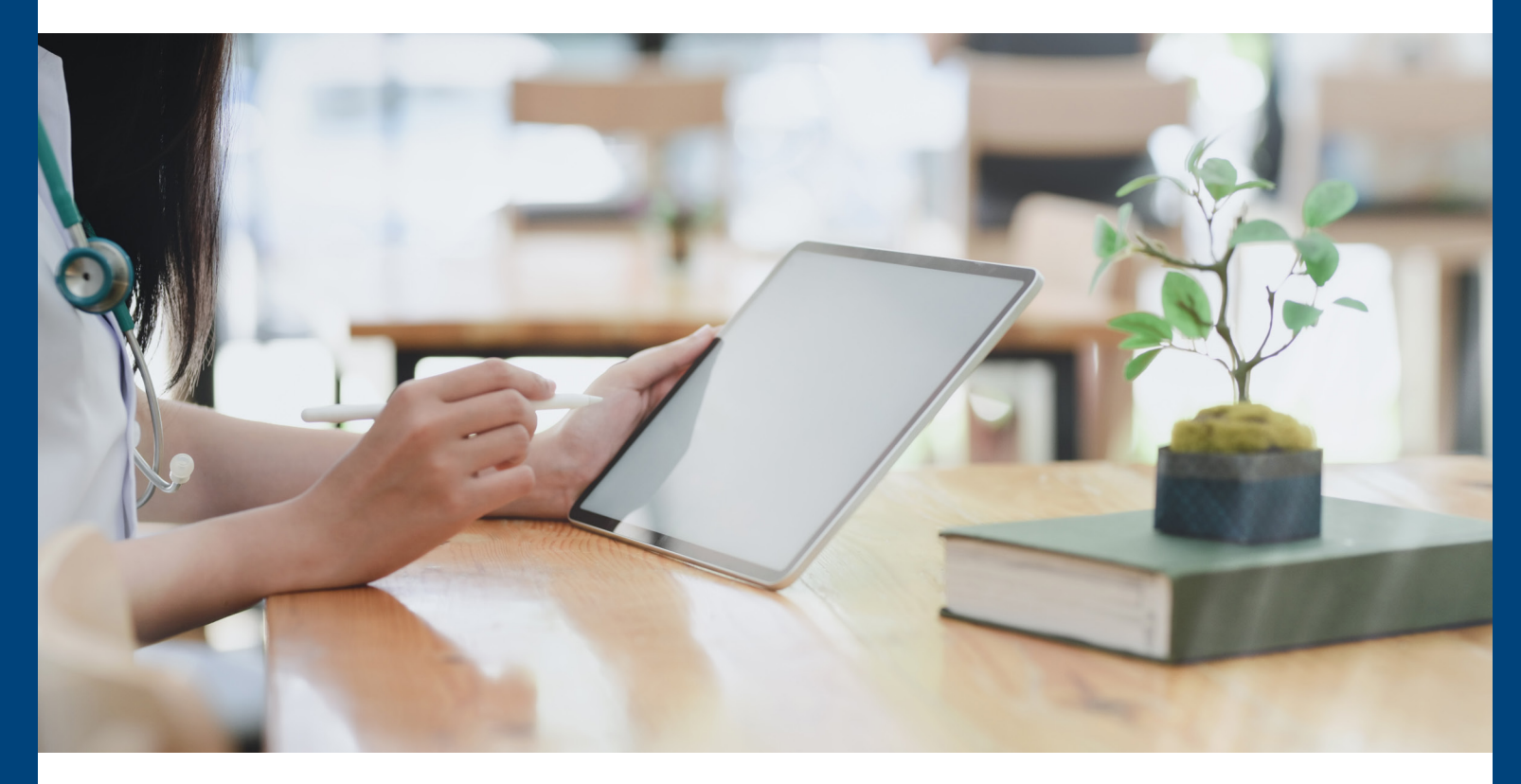

## Step 3 of 3 How To Access Your Tele-Medicine Appointment

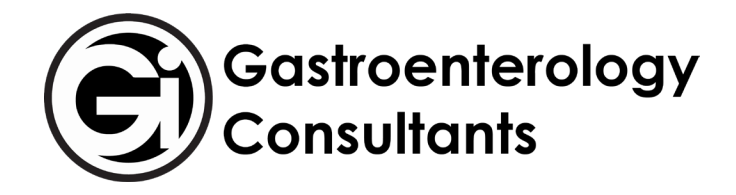

## Welcome to GI On-Demand, the Tele-Medicine program of Gastroenterology Consultants!

At this point, you should have registered yourself or another patient for a Tele-Medicine account (or someone from our practice has registered you) and you should have activated your account.

If you would like to set up a Tele-Medicine appointment, please call us at: **775-329-4600** 

You will need to call us to get an appointment set up in GI On-Demand.

Once you have called us to set up a Tele-Medicine visit, you should receive an **email** from us – it may come from Virtual Care Management, Gastroenterology Consultants, or Connected Care MD. If you do not see the email, please check your "junk" or "spam" folder.

postmaster@notificati... Gastroenterology Consultan... 1:35 PM \*\*Caution This email

Thu 3/26/2020 1:35 PM

postmaster@notifications.connectedcare.md

🕦 If there are problems with how this message is displayed, click here to view it in a web browser.

Gastroenterology Consultants Ltd. - GI OnDEMAND CONSULTATION VERIFICATION/CONFIRMATION

The email should look similar to the example one shown here – when you are ready to login and view the details of your appointment, click on

the green "**Login to view details**" button.

Melissa

To

This will take you to a login screen where you will input your password and email.

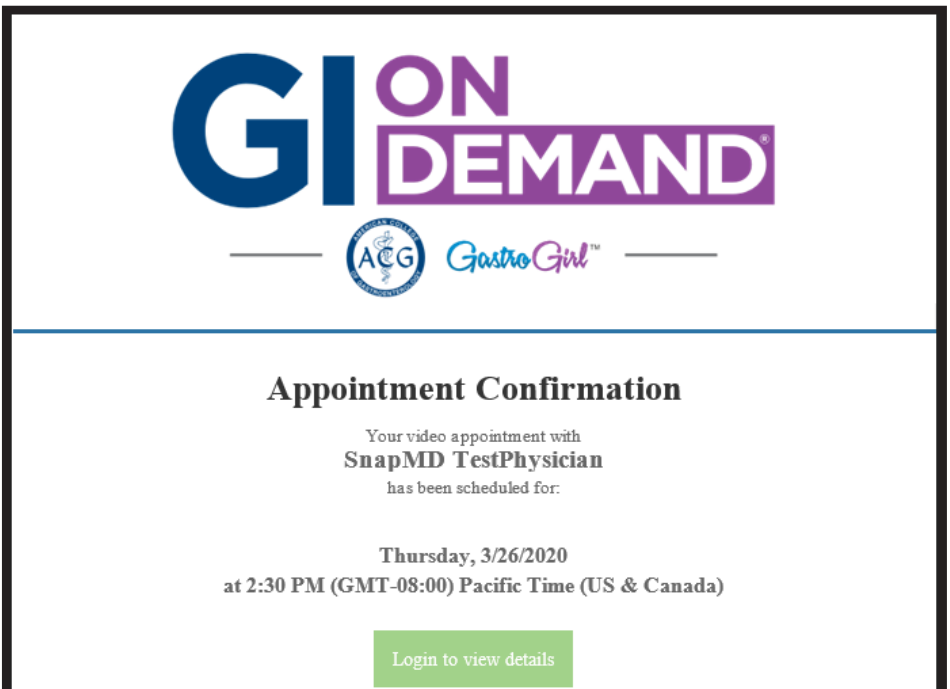

Login to your **GI On-Demand** account using the email and password you used previously.

Click on the blue "**Login**" button to access your **GI On-Demand** dashboard.

Once you have opened up your **GI On-Demand** dashboard, you should see any upcoming appointments above the patient button for whom the appointment is for.

You will not see an upcoming appointment if you have not called us to set up your appointment.

Click on the green "**Start visit**" button to begin your Tele-Medicine appointment.

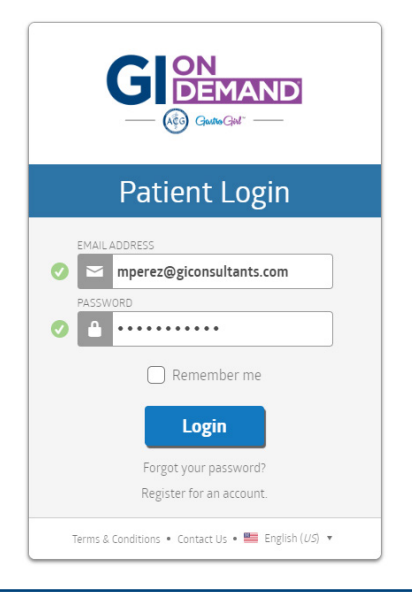

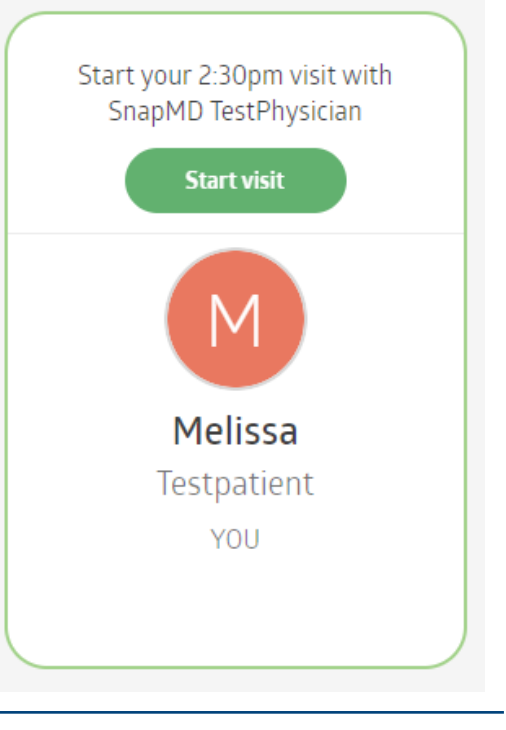

Please read through the Patient Intake Form.

Once you have finished reading the Patient Intake Form, at the bottom, please select the box that says "**I acknowledge and accept**" to move forward.

Click on the "**Next**" arrow in the bottom right corner to proceed to the next step.

| examination room: and or<br>(3) terminate the consultation at any time. |
|-------------------------------------------------------------------------|
| examination room: and or<br>(3) terminate the consultation at any time. |
| (3) terminate the consultation at any time.                             |
|                                                                         |
| 5. I understand that billing will occur.                                |
| By accepting this consent, I certify:                                   |
| That I have read or had this form read and/or had this form             |
| explained to me                                                         |
| That I fully understand its contents including the risks and            |
| Denents of the procedure(s).                                            |
| that any questions have been answered to my satisfaction.               |
| By clicking "I agree," I acknowledge and accept the Consent to          |
| Treat as stated above.                                                  |
| Lacknowledge and accept                                                 |
|                                                                         |
|                                                                         |
|                                                                         |

Patient Intake

Please review the **Appointment Details** after acknowledging and agreeing to the patient consent form.

Click on the green "**Proceed**" button when you are ready to complete the patient intake process.

| Patient Intake                                            |
|-----------------------------------------------------------|
|                                                           |
| Patient Intake<br>Summary                                 |
| Please review your information and proceed to your visit. |
| Appointment Details                                       |
| PATIENT<br>Melissa Testpatient                            |
| PROVIDER<br>SnapMD TestPhysician, General                 |
| ENCOUNTER METHOD<br>Video                                 |
| DATE<br>Thursday, March 26, 2020                          |
| тике<br>2:30 РМ                                           |
| Template Intake Form                                      |
| Consent >                                                 |
| Cancel Proceed                                            |

After you have click proceed, you will see a page similar to the one shown here.

The green "**Go to waiting room**" button will take you to the virtual waiting room, but if you do not click on it, the system will automatically put you in the virtual waiting room.

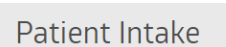

Patient Intake Confirmation

## Intake Complete.

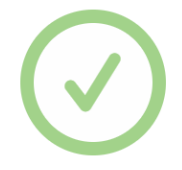

We're ready for your visit.

## Go to waiting room

We will automatically advance you in **4 seconds**.

The virtual waiting room is where the patient will "wait" until a provider is able to see them for their Tele-Medicine appointment.

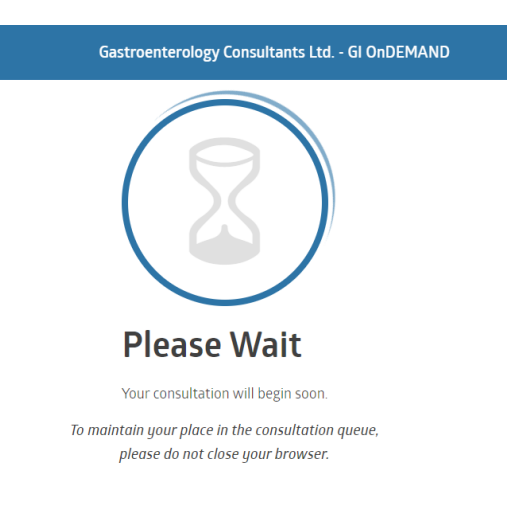